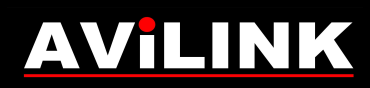

### **Rejestratory AVILINK z nowszym firmware v4**

Konfiguracja połączenia przez Chmurę P2P

Rejestratory AVILINK v4 – Konfiguracja połączenia przez Chmurę P2P

www.avilink.pl

Spis treści:

1. Wstęp...3

- 2. Konfiguracja rejestratora...4
  - 2.1. Konfiguracja rejestratora lokalnie przez myszkę i monitor...5

2.2. Konfiguracja rejestratora przez komputer i przeglądarkę internetową...8

3. Założenie konta w systemie P2P...10

### 1. Wstęp

Chmura P2P pozwala na zdalny dostęp do rejestratora podłączonego z internetem poprzez dowolne łącze (również na łączu bez publicznego adresu IP).

Dostęp przez Chmurę P2P możliwy jest poprzez urządzenia mobilne z aplikacją AVILINK PHONE 2 (dostępne dla systemów Android oraz iOS) lub przez komputer z programem AVILINK PC Client.

Funkcjonalność Chmury P2P pozwala na podgląd oraz odtwarzanie (nie ma możliwości zdalnej konfiguracji urządzenia oraz sterowania wyjściami alarmowymi).

Uruchomienie usługi wymaga odpowiedniej konfiguracji rejestratora, założenia indywidualnego konta w platformie P2P oraz dodania rejestratora do swojego konta. Konto P2P rejestruje się tylko raz dla danego użytkownika. Do jednego konta P2P można dodać wiele rejestratorów, dzięki czemu użytkownik po zalogowaniu na swoje konto będzie miał dostęp do wszystkich swoich obiektów.

Rejestratory ze starszymi wersjami firmweare'u nie posiadały funkcji P2P. Dla wybranych modeli dostępne są bezpłatne aktualizacje, które po samodzielnym wgraniu dodadzą funkcję P2P. Aby uzyskać aktualizację firmware'u należy się skontaktować z pomocą techniczną AVILINK (kontakt na stronie <u>www.avilink.pl</u>).

### 2. Konfiguracja rejestratora

Konfiguracja rejestratora pod kątem P2P może odbyć się : - lokalnie przy wykorzystaniu myszki i monitora podłączonych bezpośrednio do rejestratora

- przez komputer podłączony do sieci lokalnej LAN i przeglądarkę internetowa

Rejestrator musi być podłączony do internetu za pomocą karty sieciowej z gniazdem RJ45 umieszczonego na tylnym panelu (rejestrator nie obsługuje modemów 3G i kart WI-FI podłączanych bezpośrednio do portu USB w rejestratorze).

Jeśli dostęp do systemu ma odbywać się tylko przez Chmurę P2P to najwygodniej jest w rejestratorze włączyć funkcje DHCP. Właczenie funkcji DHCP spowoduje automatyczne pobranie parametrów sieciowych (adres IP, maska, brama, DNS) z routera do którego rejestrator zostanie podłączony. Skorzystanie z funkcji DHCP jest bardzo wygodne, bo nawet po wymianie routera na inny model rejestrator samoczynnie zaktualizuje sobie parametry sieciowe.

## 2.1. Konfiguracja rejestratora lokalnie przez myszkę i monitor

Należy włączyć funkcję "DHCP" w <u>Menu > System > Sieć > Protokół</u> <u>TCP/IP</u>. Dodatkowo należy zaznaczyć funkcję "Włącz funkcję automatycznego pobierania adresu DNS".

| AVILINK                                                                                                    |                                                                                                    |                                                                                                    | • /                                                                        | 8                               |
|----------------------------------------------------------------------------------------------------|----------------------------------------------------------------------------------------------------|----------------------------------------------------------------------------------------------------|----------------------------------------------------------------------------|---------------------------------|
| AVILINK<br>Opoine<br>Uzytkownicy<br>Siec<br>Protokol TCP/P<br>Zaawansowane<br>Zdarzenie<br>Odglad na zywo<br>Swięta/wyjątki | Protokół TCP/IP (<br>Typ NIC)<br>DHCP<br>Adres IPv4<br>Maska sieci IPv4<br>Brama dom. IPv4<br>Adres MAC<br>MTU (bajty) | DDNS         PPPOE         NTP         NA           Adaptacyjny 10/100/100/         -         -         -         -         -         -         -         -         -         -         -         -         -         -         -         -         -         -         -         -         -         -         -         -         -         -         -         -         -         -         -         -         -         -         -         -         -         -         -         -         -         -         -         -         -         -         -         -         -         -         -         -         -         -         -         -         -         -         -         -         -         -         -         -         -         -         -         -         -         -         -         -         -         -         -         -         -         -         -         -         -         -         -         -         -         -         -         -         -         -         -         -         -         -         -         -         -         -         - | T<br>Włącz funkcję automatycznego r<br>Preferowany DNS<br>Alternatywny DNS | bobierania adresu 2<br>19216811 |
| Swęta/wyjątki                                                                                                    | MTU (bajiy)<br>Dalej                                                                                                   | 1500                                                                                                    |                                                                            |                                 |

Jeśli dostęp do systemu ma być również przez bezpośrednie połączenie z rejestratorem (np. w sieci lokalnej LAN), to w takim wypadku należy nie korzystać z funkcji DHCP. Przy funkcji DHCP jest ryzyko zmiany adresacji nie tylko przy wymianie routera, ale również przy każdym zaniku zasilania lub restarcie rejestratora lub routera. Aby możliwy był dostęp bezpośredni adres rejestratora musi być stały i niezmienny. Przy ręcznej konfiguracji parametrów sieciowych należy pamiętać o wpisaniu adresów DNS (najlepiej wpisać zarówno preferowany DNS jak również alternatywny DNS). W pola DNS można wpisać adres bramy (wewnętrzny adres routera) lub adres 8.8.8.8

Aby rejestrator obsługiwał połączenia przez Chmurę P2P należy włączyć tą funkcjonalność. Należy wejść do: <u>Menu > System > Sieć > Zaawansowane</u> <u>> Dostęp do platformy</u> i zaznaczyć funkcję "Włącz".

| Jżytkownicy     | Typ dostępu       | Włącz P2P -               |                |
|-----------------|-------------------|---------------------------|----------------|
| Sieć            | Włącz             |                           |                |
| Protokół TCP/IP | Adres serw        | litedev.guardingvision.cc | Niestandardowe |
|                 | Włącz szyfrowa    | -                         |                |
| darzenie        | Kod weryfikacyjny |                           |                |
| adalad no truco |                   | Niepołączony              |                |
| -ougiąu na zywo |                   |                           |                |
| święta/wyjątki  |                   |                           |                |
|                 |                   |                           |                |
|                 |                   |                           |                |
|                 |                   |                           |                |
|                 |                   |                           |                |
|                 |                   |                           |                |

W nowym oknie należy wprowadzić "Kod weryfikacyjny", który musi zawierać od 6 do 12 znaków (wielkie lub małe litery i cyfry). Ze względów bezpieczeństwa należy wymyślić trudniejszy kod. Kod weryfikacyjny będzie potrzebny w trakcie dodawania rejestratora do indywidualnego konta na platformie P2P. Dodatkowo należy zaznaczyć funkcję "Usługa P2P wymaga dostępu do internetu". Skanując telefonem kod QR można zapoznać się z warunkami i polityką prywatności. Następnie zatwierdzamy przyciskiem OK.

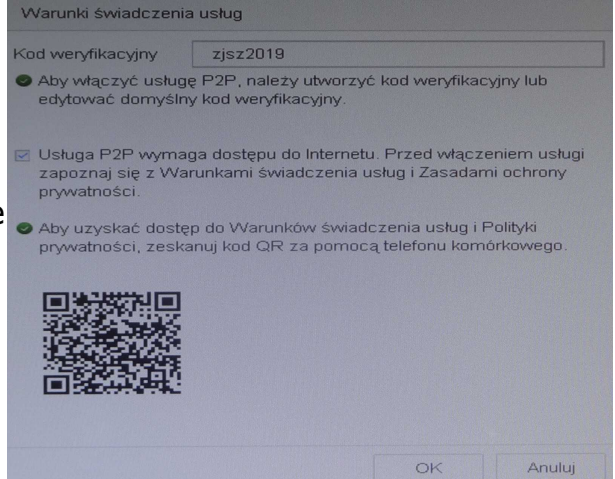

Aby zastosować zmiany w oknie "Dostęp do platformy" należy kliknąć "Dalej". Po minucie pole "Status" powinno się zmienić z "Niepodłączony" na "Online".

| AVILINK              |                                        |                               |                |
|----------------------|----------------------------------------|-------------------------------|----------------|
| Ogólne               | E-mail Dostęp d                        | lo platformy Więcej ustawień  | 1              |
| & Użytkownicy        | Typ dostępu                            | Włącz P2P -                   |                |
| 🌐 Sieć 🗸 🗸           | Włącz                                  |                               |                |
| Protokół TCP/IP      | Adres serw                             | litedev.guardingvision.cc     | Niestandardowe |
| Zaawansowane         | Włącz szyfrowa                         |                               |                |
| T Zdarzenie          | Kod weryfikacyjny                      | zjsz2019                      |                |
| Podolad na zvovo     | Stan                                   | Online                        |                |
| and i cogida na zymo | Status konta P2P                       | Niepowiązane                  |                |
| Ess Swięta/wyjątki   | Zeskanuj kod QR p<br>aby dodać urządze | rzy użyciu aplikacji,<br>nie. |                |
|                      | <b>•</b> #3344                         |                               |                |

Status "Online" lub "Połączony" informuje o prawidłowym zgłoszeniu się rejestratora do platformy P2P i jego oczekiwaniu na dodanie do konta. Inne komunikaty w polu status informują o błędzie – należy sprawdzić czy rejestrator jest prawidłowo podłączony do internetu oraz czy wszystkie parametry sieciowe są prawidłowo ustawione. W przypadku problemów najczęściej pomaga zmiana adresu DNS. W tym celu należy odznaczyć opcję "Włącz funkcję automatycznego pobierania adresu DNS" i ręcznie wprowadzić adres w polu "Preferowany DNS". Można tam wpisać adres bramy (wewnętrzny adres routera) lub adres 8.8.8.8 (zamiennie tzn. jeśli nie uzyskamy statusu połączony przy DNS ustawionym na adres bramy to należy wpisać 8.8.8.8, zapisać ustawienia i po kilku minutach sprawdzić status).

"Adres serwera" w zakładce "Dostęp do platformy" należy zostawić fabrycznie i nie zmieniać (w zależności od firmwareu rejestratora najczęściej będzie tam wpis: litedev.guardingvision.com, dev.guardingvision.com lub dev.hicloudcam.com).

Zaznaczenie funkcji "Włącz szyfrowanie" spowoduje, że przy każdym włączeniu zdalnego zdalnego podglądu będzie potrzeba wpisywania kodu weryfikacyjnego.

Ostatnią czynnością jest odczytanie programowego numeru seryjnego S/N (to inny numer niż tez nadrukowany na obudowie i kartonie). Numer należy odczytać w zakładce <u>Menu > Konfiguracja > Info o systemie ></u> <u>Informacje o urządzeniu</u>.

Jest tam pole Nr seryjny, przy czym odczytać należy pozycje od 15 do 23 (9 znaków). Przykładowo jeśli w polu Nr seryjny jest wpis

*1620150810AAWR***C34187034***WCVU* to interesuje nas tylko ciąg **C34187034**. Odczytany numer będzie potrzebny przy dodawaniu rejestratora do konta P2P.

| AVIL                         | INK           |                  |                             |   |  |  |
|------------------------------|---------------|------------------|-----------------------------|---|--|--|
| <ol> <li>Info o s</li> </ol> | systemie 🗸    | Nazwa urządzenia | Embedded Net DVR            |   |  |  |
| Informa                      |               |                  |                             |   |  |  |
| Kamer                        | а             | Model            | AVILINK-DRX104              |   |  |  |
| Nagryv                       | vanie         | Nr seryjny       | 0420181210CCWRC77195003WCVU |   |  |  |
| Alarm                        |               | Wersja firmware  | V4.20.000, Build 190505     | R |  |  |
| Sieć                         |               | M/ercia enrzetu  | 0xc3500                     |   |  |  |
| Dyski                        |               | viciaja aprzęta  |                             |   |  |  |
| Dzienr                       | nik zdarzeń   |                  |                             |   |  |  |
| & Import                     | /eksp.konfig. |                  |                             |   |  |  |
| G Aktuali                    | iz >          |                  |                             |   |  |  |
| 🕘 Ustaw                      | fabryczne     |                  |                             |   |  |  |
| 🛞 Sieć                       |               |                  |                             |   |  |  |
| Obsłu                        | ga dysku t >  |                  |                             |   |  |  |
| Tax Lichurg                  |               |                  |                             |   |  |  |

# 2.2. Konfiguracja rejestratora przez komputer i przeglądarkę internetową

Najpierw należy zalogować się do rejestratora przez przeglądarkę internetową komputera. Domyślny adres rejestratora to najczęściej 192.168.1.64. Do wyszukania adresu rejestratora można też użyć "Program do wyszukiwania i adresowania urządzeń AVILINK" (dostępny na www.avilink.pl/pliki ). Większość rejestratorów jest kompatybilna z przeglądarkami Internet Explorer (zalecane jest wcześniejsze dodanie adresu rejestratora do widoku

zgodności czyli klikamy Alt X i szukamy "Ustawienia widoku zgodności"). Tylko niektóre rejestratory działają na przeglądarkach Mozilla Firefox lub Google Chrome.

Następnie wchodzimy do: <u>Konfiguracja ></u> <u>Sieć > Ustawienia</u> <u>podstawowe</u> i zaznaczamy funkcję "DHCP". Dodatkowo należy zaznaczyć funkcję "Automatyczne DNS".

| AV | ILINK                   | Podgląd na żywo | Odtwarzanie  | Zdjęcie          | Konfiguracja |
|----|-------------------------|-----------------|--------------|------------------|--------------|
| 8  | System                  | TCP/IP DDNS     | 3 PPPoE Port | NAT              |              |
| Ð  | Sieć                    | Lan1            |              |                  |              |
|    | Ustawienia podstawowe   | Typ NIC         | 10M/100      | 0M/1000M Auto    | ×            |
|    | Ustawienia zaawansowane |                 | Ø DHCP       | ٢                |              |
| ₽. | Wideo i audio           | Adres IPv4      | 192.168.     | 1.67             |              |
| 1  | Obraz                   | Maska sieci IPv | 4 255.255.   | 255.0            |              |
| Ē  | Zdarzenie               | Brama dom. IPv  | 192.168.     | 1.1              |              |
|    | Pamięć masowa           | Adres IPv6      | fe80::464    | 47:ccff:fec8:2c8 |              |
| Fa | Wykrywanie pojazdów     | Brama IPv6      |              |                  |              |
| 63 | VCA                     | Adres MAC       | 44:47:cc     | :c8:02:c8        |              |
|    |                         | MTU             | 1500         |                  |              |
|    |                         | Serwer DNS      |              |                  |              |
|    |                         |                 | 🕢 Autom      | natyczne DNS     |              |
|    |                         | Preferowany DN  | NS 192.168.  | 1.1              |              |
|    |                         | Alternatywny DI | NS           |                  |              |
|    |                         |                 |              |                  |              |
|    |                         | 🗎 Zap           | amiętaj      |                  |              |

Aby rejestrator obsługiwał połączenia przez Chmurę P2P należy włączyć tą funkcjonalność. Należy wejść do: <u>Konfiguracja</u> > <u>Sieć > Ustawienia</u> <u>zaawansowane ></u> <u>Dostęp do platformy"</u> i znaczyć funkcję "Włącz". Dodatkowo w polu "Szyfrowanie

| AV | <b>ÍLINK</b>           | Podgląd na żywo | Odtwarza          | nie          | Zdjęcie       | Ko           | nfiguracja       |                |
|----|------------------------|-----------------|-------------------|--------------|---------------|--------------|------------------|----------------|
| 8  | System                 | Email Do        | stęp do platforn  | ny Usług     | a sieciowa    | Inne         | Protokół integra | acyjny         |
| O  | Sieć                   | Tryb dostęp     | ou do platformy   | P2P Cloud    | ř.            | Ť            | ]                |                |
|    | Ustawienia podstawowe  | 🕑 Włącz         |                   |              |               |              |                  |                |
|    | Ustawienia zaawansowan | e Adres serw    | era               | litedev.eu.g | luardingvisio | n.com        | 🔲 🔲 Dostosuj     |                |
| Q. | Wideo i audio          | Status rejes    | stracji           | Online       |               | ¥            | 1                |                |
| 14 | Obraz                  | Szyfrowani      | e strumienia /    |              |               | ***          | ]                |                |
|    | Zdarzenie              | od 6 do 12      | liter (od a do z, | od A do Z) I | ub cyfry (od  | 0 do 9), roz | różniana jest    | wielkość liter |
| B  | Pamięć masowa          | _               |                   |              |               |              |                  |                |
| FQ | Wykrywanie pojazdów    | 8               | Zapamiętaj        |              |               |              |                  |                |
| 8  | VCA                    |                 |                   |              |               |              |                  |                |

strumienia" należy wprowadzić tzw. kod weryfikacyjny, który musi zawierać od 6 do 12 znaków (wielkie lub małe litery i cyfry). Ze względów bezpieczeństwa należy wymyślić trudniejszy kod. Kod weryfikacyjny będzie potrzebny w trakcie dodawania rejestratora do indywidualnego konta na platformie P2P. Następnie zatwierdzamy przyciskiem "Zapamiętaj".

Po minucie można przełączyć się na inną zakładkę i wrócić na "Dostęp do platformy". Pole "Status" powinno się zmienić z "Niepodłączony" na "Online".

Status "Online" lub "Połączony" informuje o prawidłowym zgłoszeniu się rejestratora do platformy P2P i jego oczekiwaniu na dodanie do konta. Inne komunikaty w polu status informują o błędzie – należy sprawdzić czy rejestrator jest prawidłowo podłączony do internetu oraz czy wszystkie parametry sieciowe są prawidłowo ustawione. W przypadku problemów najczęściej pomaga zmiana adresu DNS. W tym celu należy odznaczyć opcję "Automatyczne DNS" i ręcznie wprowadzić adres w polu "Preferowany DNS". Można tam wpisać adres bramy (wewnętrzny adres routera) lub adres 8.8.8.8 (zamiennie tzn. jeśli nie uzyskamy statusu połączony przy DNS ustawionym na adres bramy to należy wpisać 8.8.8, zapisać ustawienia i po kilku minutach sprawdzić status).

"Adres serwera" w zakładce "Dostęp do platformy" należy zostawić fabrycznie i nie zmieniać (w zależności od firmwareu rejestratora najczęściej będzie tam wpis: litedev.guardingvision.com, dev.guardingvision.com lub dev.hicloudcam.com).

Ostatnią czynnością jest odczytanie programowego numeru seryjnego S/N (to inny numer niż tez nadrukowany na obudowie i kartonie). Numer należy odczytać w zakładce Konfiguracja > System > Ustawienia systemu > Podstawowe informacje.

Jest tam pole Nr seryjny, przy czym odczytać należy pozycje od 15 do 23 (9 znaków). Przykładowo jeśli w polu Nr seryjny jest wpis 1620150810AAWRC34187034WCVU to interesuje nas tylko ciąg C34187034. Odczytany numer będzie potrzebny przy dodawaniu rejestratora do konta P2P.

| ٨  | System                    | Podstawowe informacje   | Ustawienia czasu RS-485 Menu Output Mode C |
|----|---------------------------|-------------------------|--------------------------------------------|
|    | Ustawienia systemu        | Nazwa urządzenia        | Embedded Net DVR                           |
|    | Konserwacja               | Nr urządzenia           | 255                                        |
|    | Bezpieczenstwo            | Model                   | AVILINK-DRX104                             |
|    | Zarządzanie kamerami      | Nr seryjny              | AVILINK-DRX1040420181210CCWRC77195003WCV   |
|    | Zarządzanie użytkownikami | Wersja firmware         | V4.20.000 build 190505                     |
| Θ  | Sieć                      | Wersja kodowania        | V5.0 build 181017                          |
| Q. | Wideo i audio             | Wersja sprzętu          | 0xc3500                                    |
| 1  | Obraz                     | Wersja dodatku WWW      | V4.0.1 build 180929                        |
| Ë  | Zdarzenie                 | Wersja dodatku          | V3.0.6.46                                  |
|    | Pamięć masowa             | Liczba kanałów          | 6                                          |
| Fo | Wykrywanie pojazdów       | Liczba dysków           | 0                                          |
| 12 | VCA                       | Liczba wejść alarmowych | 4                                          |
| -0 |                           | Liczba wyjść alarmowych | 1                                          |

### 3. Założenie konta w systemie P2P

Na smartfonie lub tablecie należy zainstalować aplikację AVILINK Phone 2. Aplikacja dostępna jest dla urządzeń z systemem Android (sklep Play) oraz dla iPhone/iPad z systemem iOS (sklep AppStore).

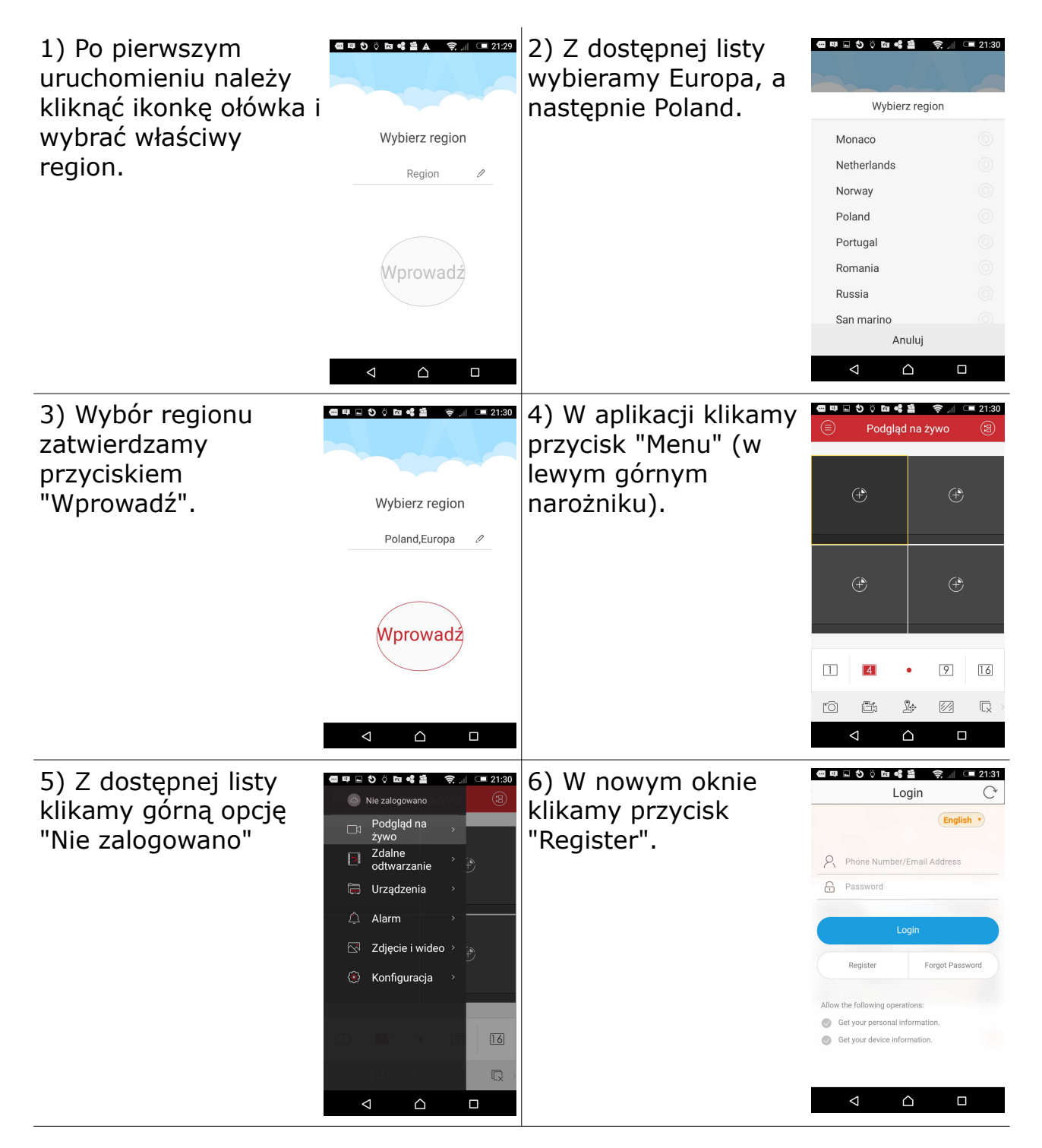

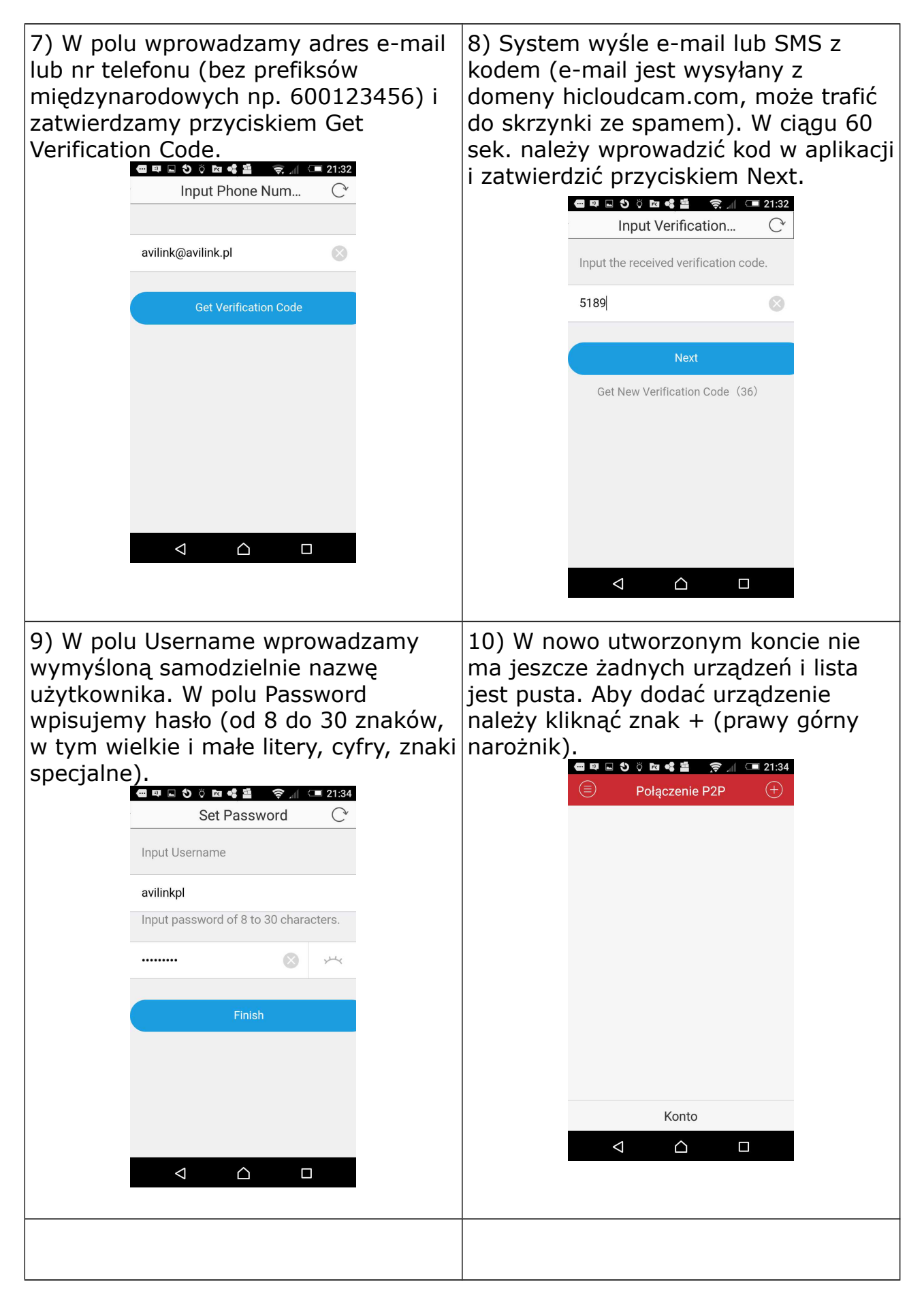

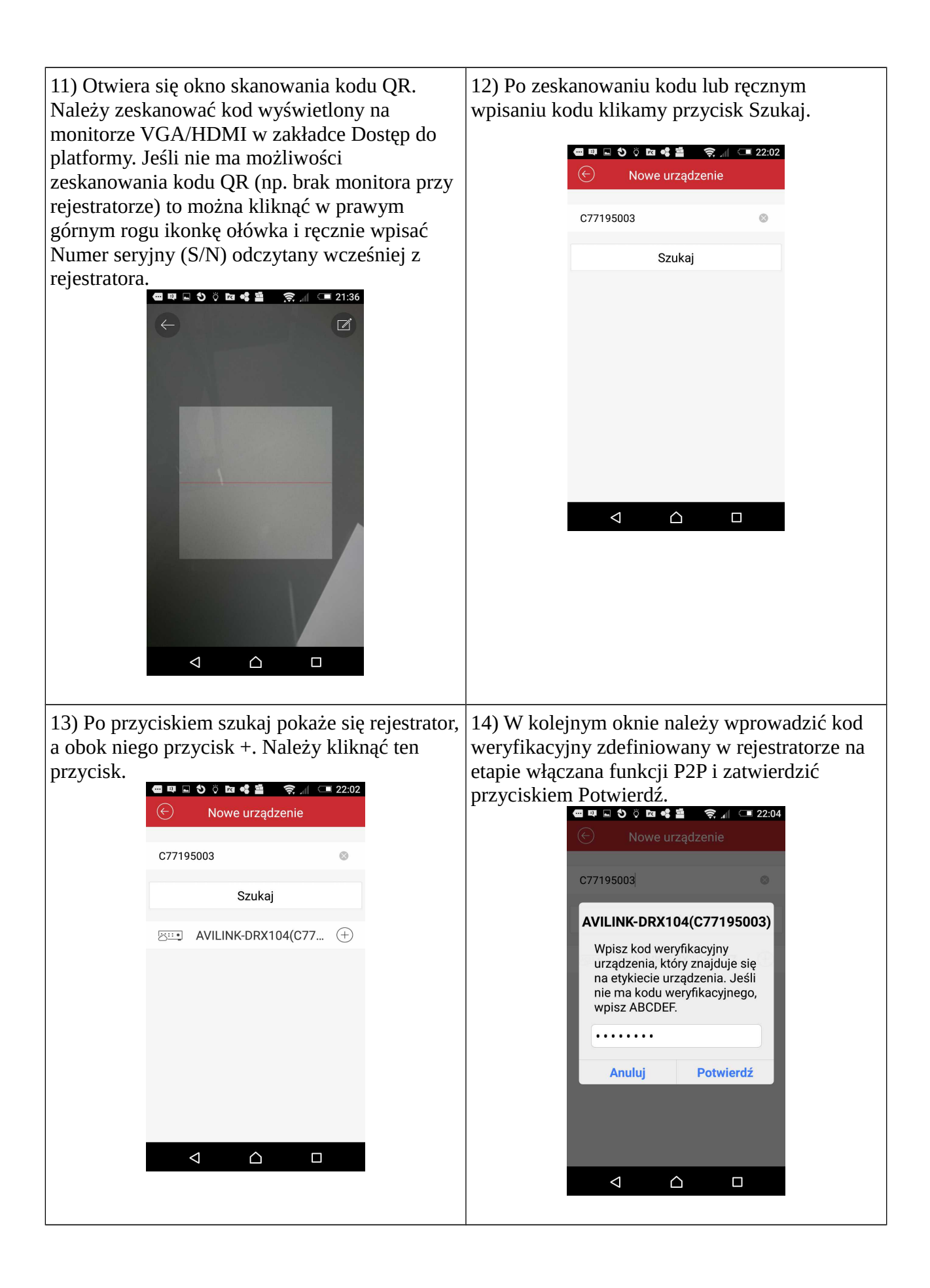

15) Po prawidłowym dodaniu rejestratora 16) W oknie podglądu można wyświetlać dowolne kamery, wykonać zrzut ekranu, nagrać wyświetli się okno z informacjami o nazwie urządzenia i liczbie dostępnych kanałów wideo. film, przełączać strumień wideo itp. Aby przejść Aby wyświetlić kamery należy kliknąć na dole do odtwarzania z archiwum należy kliknąć przycisk Menu (lewy górny róg) i wybrać opcję przycisk Podgląd na żywo. 📾 💵 🖬 🌖 🔅 🖿 📽 🖀 🛛 🤶 📶 🗔 22:05 Podgląd na żywo Info o urządzenia Nazwa /ILINK-DRX104(C77195003 NO VIDEO AVILINK 12 kamery 104(C77195 K-DRX104(C7719 NO VIDEO NO VIDEO 1 9 16 4 [O] ß J. 1/4 R Podgląd na żywo  $\triangleleft$  $\triangle$  $\triangleleft$  $\triangle$ 

17) Aby uzyskać podgląd na innych urządzeniach: inne smartfony lub tablety z systemami Android lub iOS wystarczy zainstalować na nich aplikację AVILINK Phone 2, następnie kliknąć Menu, potem kliknąć "Nie zalogowano" i wprowadzić dane do swojego konta. W polu Phone number/Email Address należy wpisać numer telefonu lub adres e-mail podane w punkcie 7, lub zamiennie nazwę użytkownika podaną w punkcie 9. Po zatwierdzeniu przyciskiem Login uzyskamy dostęp do swojego rejestratora i kamer.

|                                                    | English                                             |
|----------------------------------------------------|-----------------------------------------------------|
| Phone Nur                                          | mber/Email Address                                  |
| Password                                           |                                                     |
|                                                    |                                                     |
|                                                    | Login                                               |
| Register                                           | Forgot Passwor                                      |
| Allow the following Get your perso Get your device | operations:<br>onal information.<br>ee information. |

190517